# Solutions Guide

Visual Communication Services Using Polycom<sup>®</sup> VVX 1500 Phones on the BroadSoft<sup>®</sup> BroadWorks<sup>™</sup> Call Server

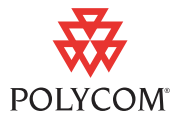

This solutions guide provides detailed information for system administrators on using the Polycom VVX 1500 phones with the BroadSoft BroadWorks call server, the Acme Packet Net-Net 4250 Session Border Controller (SBC), and the Edgewater 200/4500T and U4EA Fusion 200/500 enterprise edge devices.

This information applies to Polycom VVX 1500 phones running SIP application version 3.1.2RevB or later. This information applies to BroadSoft BroadWorks R14 SP7 or later and BroadWorks Media Server (MS) R15 or later. Polycom does not support the use of earlier versions of BroadWorks with the Polycom VVX 1500 phone.

# Overview

In today's competitive hosted ITSP market, there is increasing pressure on the ITSPs to reap new revenues and customer loyalty through differentiated service innovations. The question most service provider is asking is "How do I differentiate myself, other than pricing?"

Polycom's approach is designed to address the complex challenges faced by hosted service providers in today's VoIP market by enabling voice and video solutions which offer *easy integration*, provide *proven value*, and are *quick to deploy*.

As shown below, the solution consist of several different access components. These access components include:

- Session Border Controller
- Enterprise Edge Device
- Polycom VVX 1500 Business Media Phone

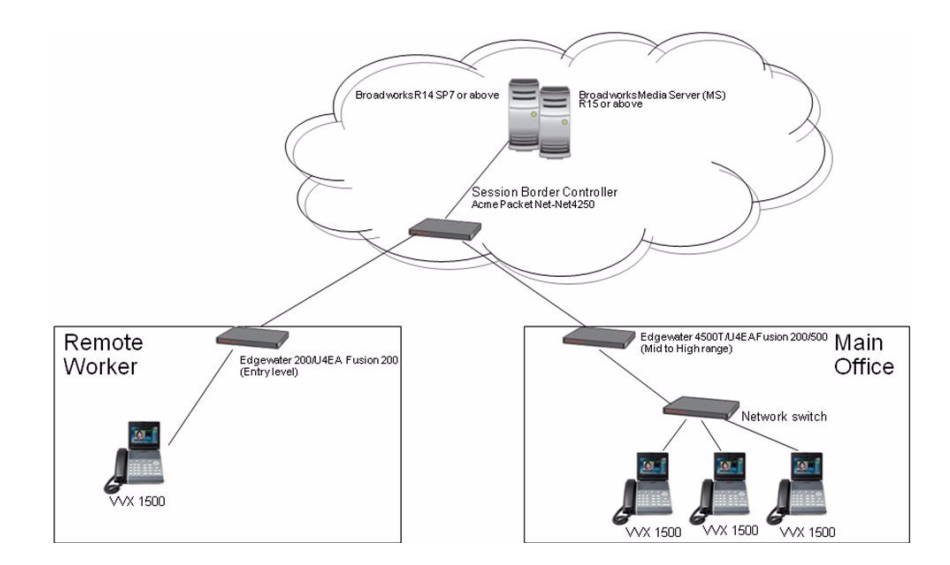

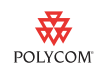

This solutions guide provides the administrator, using Polycom VVX 1500 phones with the BroadSoft BroadWorks call server, information on how to configure each of the components:

- Configuring the BroadWorks Call Server
- Configuring Session Border Controllers
- Configuring Enterprise Edge Devices
- Configuring the Polycom VVX 1500 Phone

# Configuring the BroadWorks Call Server

Every registration in BroadWorks is associated with a device profile that determines the broad capabilities for that device. One of the capabilities listed in this profile is support for Video, otherwise the BroadWorks Application Server (AS) will strip out all Video m-lines from the SDP.

By default, none of the Polycom device profiles shipped with the current BroadWorks release have Video support enabled, so to correctly deploy the Polycom VVX 1500 phones, you have three options:

- You can modify one of the existing Polycom device profiles to support video. Refer to Edit an Existing Device Type Profile on page 3.
- You can create an entirely new device profile for the Polycom VVX 1500. Refer to Create a New Device Type Profile on page 5.
- You can select the **Generic SIP Phone** device type for the Polycom VVX 1500 registrations.
- Note

Future releases of BroadWorks will include an existing device profile for the Polycom VVX 1500.

The Polycom VVX 1500 phone has been certified for use with BroadWorks AS R14sp7 and BroadWorks Media Server (MS) R15.

Before you read this section of the document, become familiar with your BroadWorks call server capabilities. Documentation should be obtained from BroadSoft.

### Changing the BroadWorks Call Server

The options for phone profiles are:

- Edit an Existing Device Type Profile
- Create a New Device Type Profile

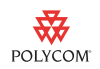

### Edit an Existing Device Type Profile

### To edit an existing device profile:

1. Login to the AS web user interface as the System Administrator.

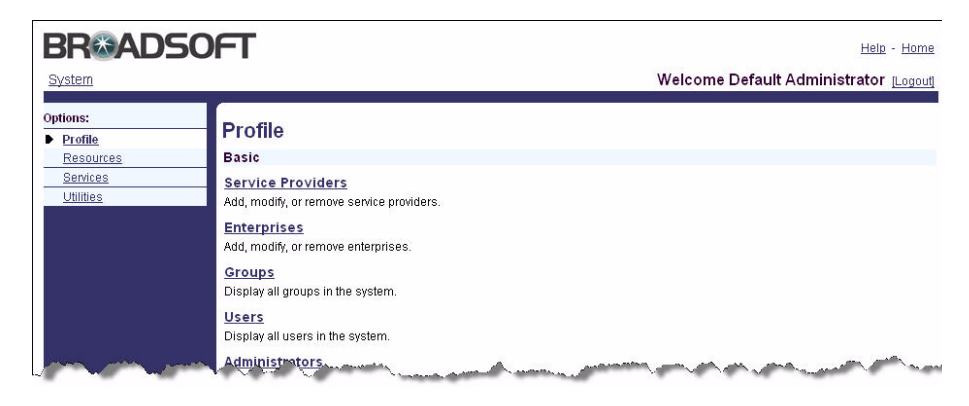

**2.** From the System Administrator's default screen, select the **Resources** option from the left hand menu.

| BR®AD                 | SOFT                                                                                                    | Help - Home                                                                                                    |
|-----------------------|----------------------------------------------------------------------------------------------------|----------------------------------------------------------------------------------------------------|
| System                |                                                                                                    | Welcome Default Administrator [Logout]                                                                                                    |
| Options:<br>Profile   | Resources                                                                                                    |                                                                                                    |
| Resources             | Basic                                                                                                    | Advanced                                                                                                    |
| Services<br>Utilities | Carriers<br>Display all carriers in the system.<br>Identity:Device Profile Types<br>Add, modify or remove identity/device profile types in the system. | Device Management Tag Sets<br>Add, modify or remove device management tag sets that can be<br>assigned to device types. Also allows management of the system<br>default device management tag set. |
| 1 Daniel              | Identity Device Profile Inventory                                                                                                    | and and the second and                                                                                                    |

3. From the Resources menu, select Identity/Device Profile Types.

| BRCAD                            | SOFT Help - Home                                                                                       |
|----------------------------------|----------------------------------------------------------------------------------------------------|
| System                           | Welcome Default Administrator [Logout]                                                                 |
| Options:<br>Profile<br>Resources | Identity/Device Profile Types<br>Displays all the identity/device profile types defined in the system. |
| Services<br>Utilities            | OK Add Cancel                                                                                          |
|                                  | Identify/Device Profile Type     Starts with       OK     Add       Cancel                             |

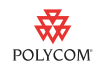

4. Enter **Polycom** in the text box and click **Search**.

| BR®ADS                                                                                                    | 50FT                                                 |                                   | <u>Hel</u>                                                                                                    | o - <u>Home</u> |
|----------------------------------------------------------------------------------------------------|------------------------------------------------------|-----------------------------------|----------------------------------------------------------------------------------------------------|-----------------|
| <u>System</u>                                                                                                    |                                                      | Welcome                           | e Default Administrator                                                                                                    | [Logout]        |
| Options:                                                                                                    | Identity/Device Profile Typ                          | 0.6                               |                                                                                                    |                 |
| Profile                                                                                                    | Identity/Device Frome Typ                            | ies .                             |                                                                                                    |                 |
| Resources                                                                                                    | Displays all the identity/device profile types defin | ed in the system.                 |                                                                                                    |                 |
| Services                                                                                                    | OK Add Cancel                                        |                                   |                                                                                                    |                 |
| <u>Utilities</u>                                                                                                    | Fotos essente esitenia balano                        |                                   |                                                                                                    | _               |
|                                                                                                    | Identity/Device Profile Type                         | s With 💌 Polycom                  | <b></b>                                                                                                    | earch           |
|                                                                                                    | Identity/Device Profile Type                         | Signaling Address Type            | Is Obsolete                                                                                                    | Edit            |
|                                                                                                    | Polycom Soundpoint IP 300                            | Intelligent Proxy Addressing      |                                                                                                    | Edit            |
|                                                                                                    | Polycom Soundpoint IP 330                            | Intelligent Proxy Addressing      |                                                                                                    | Edit            |
|                                                                                                    | Polycom Soundpoint IP 430                            | Intelligent Proxy Addressing      |                                                                                                    | Edit            |
|                                                                                                    | Polycom Soundpoint IP 500                            | Intelligent Proxy Addressing      |                                                                                                    | Edit            |
|                                                                                                    | Polycom Soundpoint IP 600                            | Intelligent Proxy Addressing      |                                                                                                    | Edit            |
|                                                                                                    | Polycom Soundpoint IP 601                            | Intelligent Proxy Addressing      |                                                                                                    | Edit            |
| and the second second se | Pelicom Seup Int IP 60                               | and atelligant Broxy / Second and | A Company of the second second s | Edit            |

**5.** Select the profile type that you want to modify (for example, "Polycom SoundPoint IP 600").

| BROADSOF                                        | т                                                                                                    | <u>Help</u> - <u>Home</u>                               |
|-------------------------------------------------|----------------------------------------------------------------------------------------------------|---------------------------------------------------------|
| System > Polycom Soundpoin                      | t IP 600                                                                                                    | Welcome Default Administrator [Logout]                  |
| Options:           Identity/Device Profile Type | Identity/Device Profile Type                                                                                 |                                                         |
|                                                 | Profile<br>Modify or delete the Identity/Device Profile Type                                                 |                                                         |
|                                                 | Languages<br>Map BroadWorks languages to device type languages                                               |                                                         |
|                                                 | Files and Authentication<br>Add, modify or delete files that the device type needs for configuration. Also d | efine the type of authentication required for each file |
| An and an and                                   | Services                                                                                                    | A Marine Marine Marine Marine                           |

6. Select Profile.

| ystem > Polycom Soundpoint             | ·IP 600 Welcome Default Administrator ∟                                                                                                    |
|----------------------------------------|----------------------------------------------------------------------------------------------------|
| tions:<br>Identity:Device Profile Type | Identity/Device Profile Type Modify<br>Modify an existing identity/device profile type.                                                                                                    |
|                                        | DK Apply Delete Cancel                                                                                                    |
|                                        | aignaining Audress righter, intellingenit Froxy Audressing<br>Obsolete  - Standard Onlinons                                                                                                    |
|                                        | Number of Ports: O Unlimited S Limited To 6                                                                                                    |
|                                        |                                                                                                    |
|                                        | Ringback Tone/Early Media Support: 🔿 RTP - Session                                                                                                    |
|                                        | Ringback Tone/Early Media Support: O RTP - Session<br>O RTP - Early Session                                                                                                    |
|                                        | Ringback Tone/Early Media Support: O RTP - Session<br>O RTP - Early Session<br>O Local Ringback - No Early Media                                                                                                    |
|                                        | Ringback Tone/Early Media Support: O RTP - Session<br>O RTP - Early Session<br>O Local Ringback - No Early Media<br>Authentication: O Enabled                                                                                                    |
|                                        | Ringback Tone/Early Media Support: O RTP - Session<br>O RTP - Early Session<br>O Local Ringback - No Early Media<br>Authentication: O Enabled<br>O Disabled<br>O Enabled With Web Portal Credentials                                                                                              |
|                                        | Ringback Tone/Early Media Support: O RTP - Session<br>O RTP - Early Session<br>O Local Ringback - No Early Media<br>Authentication: O Enabled<br>O Disabled<br>O Enabled With Web Portal Credentials                                                                                              |
|                                        | Ringback Tone/Early Media Support: O RTP - Session<br>O RTP - Early Session<br>O Local Ringback - No Early Media<br>Authentication: O Enabled<br>O Disabled<br>O Enabled With Web Portal Credentials<br>V Registration Capable V Authenticate REFER<br>Static Registration Capable V RFC3264 Hold |

- 7. In the Standard Options section, select the Video Capable option.
- 8. Click Apply.

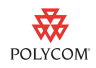

At this point, any device profile using the selected Device Profile Type (either "Polycom Soundpoint IP 600" or whatever you chose in step 5 above) will be able to make video calls. Some of the features require additional services assigned to the users to take advantage of the video portions of those features. For example, you have to add the specific "Music on Hold - Video" service to a group before video devices will start getting video when on hold.

### Create a New Device Type Profile

### To create a new device type profile:

1. Login to the AS web user interface as the System Administrator.

| BRead            | SOFT                                      |
|------------------|-------------------------------------------|
| System           | Welcome Default Administrator [Lagout]    |
| Options:         | Profile                                   |
| Profile          | Frome                                     |
| Resources        | Basic                                     |
| Services         | Service Providers                         |
| <u>Utilities</u> | Add, modify, or remove service providers. |
|                  | Enterprises                               |
|                  | Add, modify, or remove enterprises.       |
|                  | Groups                                    |
|                  | Display all groups in the system.         |
|                  | Users                                     |
|                  | Display all users in the system.          |
| mon              | Administrators                            |

**2.** From the System Administrator's default screen, select the **Resources** option from the left hand menu.

| <u>System</u> |                                                                    | Welcome Default Administrator Logout                         |
|---------------|--------------------------------------------------------------------|--------------------------------------------------------------|
| Options:      | Pasourcas                                                          |                                                              |
| Profile       | Resources                                                          |                                                              |
| Resources     | Basic                                                              | Advanced                                                     |
| Services      | Carriers                                                           | Device Management Tag Sets                                   |
| Utilities     | Display all carriers in the system.                                | Add, modify or remove device management tag sets that can be |
|               | Identity/Device Profile Types                                      | default device management tag set.                           |
|               | Add, modify or remove identity/device profile types in the system. |                                                              |

3. From the Resources menu, select Identity/Device Profile Types.

|                                               | SOFT                                                                                                    | Help - Home<br>Welcome Default Administrator TLoqouti |
|-----------------------------------------------|----------------------------------------------------------------------------------------------------|-------------------------------------------------------|
| Options: Profile Resources Services Utilities | Identity/Device Profile Types         Displays all the identity/device profile types defined in the system.         OK       Add         Enter search criteria below |                                                       |
|                                               | OK Add Cancel                                                                                                    |                                                       |

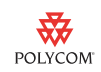

- 4. Click Add.
- **5.** Fill in the form as follows:

| Field Name                                | Value                                                                                                    |
|-------------------------------------------|----------------------------------------------------------------------------------------------------|
| Identity/Device Profile Type              | Polycom VVX 1500                                                                                                    |
| Signalling Address Type                   | Intelligent Proxy Addressing                                                                                                    |
| Options                                   |                                                                                                    |
| Number of Ports                           | Limited to 6                                                                                                    |
| Ringback Tone/Early Media Support         | Local Ringback - No Early Media                                                                                                    |
| Authentication                            | Enabled                                                                                                    |
| Registration Capable                      | Yes                                                                                                    |
| Static Registration Capable               | No                                                                                                    |
| E164 Capable                              | No                                                                                                    |
| Trusted                                   | No                                                                                                    |
| Authenticate REFER                        | Yes                                                                                                    |
| RFC 3264 Hold                             | Yes                                                                                                    |
| Video Capable                             | Yes                                                                                                    |
| Advance Options                           |                                                                                                    |
| Route Advance                             | No                                                                                                    |
| Wireless Integration                      | No                                                                                                    |
| PBX Integration                           | No                                                                                                    |
| Use Business Trunking Contact             | No                                                                                                    |
| Auto Configuration Soft Client            | No                                                                                                    |
| Supports BroadWorks INFO for Call Waiting | Yes                                                                                                    |
| Forwarding Override                       | No                                                                                                    |
| Conference Device                         | No                                                                                                    |
| Mobility Manager Device                   | No                                                                                                    |
| Music On Hold Device                      | No                                                                                                    |
| TDM Overlay                               | No                                                                                                    |
| Auto Configuration Options                |                                                                                                    |
| Web Base Configuration URL                | <br><br> |

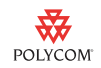

| Field Name              | Value                |
|-------------------------|----------------------|
| Auto Configuration Type | 3 Config File        |
| Reset Event             | checkSync            |
| Enable Monitoring       | No                   |
| CPE System File Name    | PolyComVVXSystem.cfg |
| Device File Format      | %BWMACADDRESS%.cfg   |

#### 6. Click OK.

Note

For additional steps to correctly configure Auto-Configuration, refer to the BroadSoft Enhanced IP Phone Configuration Guide.

Any registration using a device of this Device Type will be able to support video calls.

## **Configuring Session Border Controllers**

A session border controller provide critical control functions to enable high quality interactive communication – voice, video and multimedia sessions – across IP network borders.

Before you read this section of the document, become familiar with your Acme Packet's Net-Net family of products. Documentation should be obtained from Acme Packet.

### Changing the Acme Packet Net-Net SBC

Acme Packet's Net-Net product family enables the secure delivery of a broad range of interactive communications services and applications ranging from basic VoIP to Service Oriented Architecture (SOA) enabled unified communications. It secures the borders to the service provider IP network, the private VPN connecting major enterprise or contact center sites, and the Internet for connecting remote offices, teleworkers and callers to the contact center. It ensures interoperability of both legacy IP-PBX equipment and next-generation unified communications platforms such as Microsoft Office Communications Server and manages their traffic load and resource availability.

The topics in this section include:

- Video Enabling the SBC
- Bandwidth Management

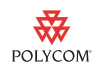

- Call Admission Control
- Bandwidth-Based Call Admission Control
- Multi-level Admission Control and Bandwidth Policy Enforcement for Oversubscribed Broadband Access Networks
- Session Capacity and Session Rate
- Signaling Quality
- SIP Server Failure Detection
- External Policy Decision Function

#### Video Enabling the SBC

The Acme Packet Net-Net Session Director (SD) architecture supports any signaled service including voice and video applications. Codec Media Profiles in the SD are used to determine the proper amount of bandwidth allocated for a given session, distinguishing between G.711 or G729 voice and H.263/264 video requirements, for example. By supporting video transmission as well as voice over the IP MPLS core, the SD allows Service Providers to roll out new services to their enterprise customer such as video/audio conferencing.

To alleviate the bandwidth demands of high-definition video streams the Acme Packet Net-Net SD should be ordered with the 2 or 4 Gigabit PHY card option.

#### **Bandwidth Management**

Embarking on a migration to multi-media over IP requires the adoption of a management strategy that spans the end-to-end service delivery system — including not only the service infrastructure and its components, but also overall network management and Quality of Service (QoS) policy management. Service assurance is the ability to monitor and manage the network to ensure a defined service level, regardless of the technology, service, protocol, or vendor. Employing the appropriate service assurance tools enables high quality multi-media IP services.

Acme Packet's Net-Net family of products enables service providers to address critical requirements in the following areas:

- Resource and admission control
- Traffic and capacity management
- Quality-of-Service
- Service availability
- Network monitoring and reporting

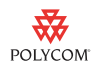

### **Call Admission Control**

End-to-end call admission control and bandwidth management can sometimes become very challenging for network and service providers, due to the complicated nature of today's networking environment. Bandwidth bottlenecks are usually located at network borders where various types of network traffic aggregated. Acme Packet's ability to foresee this bandwidth management demand allowed it to design its session border controller products to carry the mission of achieving maximum flexibility. With Acme Packet's highly configurable QoS and protocol interworking features, network and service providers will be able to perfect their network traffic planning, whether QoS decisions are to be performed at borders, or by core-network application servers.

The Acme Packet Net-Net SD currently provides call admission control capabilities based on a several different policies including:

- Bandwidth (single and multi-level policies)
- Session capacity
- Session rate (sustained and burst)

### **Bandwidth-Based Call Admission Control**

Whether in a carrier interconnect model or a hosted IP services model, bandwidth consumption must be managed in accordance with capacity engineered in the network. The Acme Packet Net-Net SD allows for aggregate bandwidth policies to be configured for each realm. A realm is a logical distinction that represents a route (or group of routes) reachable by the Acme Packet Net-Net SD. As the SD processes call requests (to and from) a particular realm, the bandwidth consumed for the call is decremented from the bandwidth pool for that realm. The SD determines the required bandwidth from the SDP/H.245 information. Any request that would cause the bandwidth constraint to be exceeded is rejected with a SIP 503 Service Unavailable or an H.323 Release Complete.

### Multi-level Admission Control and Bandwidth Policy Enforcement for Oversubscribed Broadband Access Networks

Multi-level nesting of bandwidth policy enforcement addresses the following service provider challenges:

- Bandwidth over-subscription: Access or transit transport networks are aggregated and/or oversubscribed. (i.e., DSL, FR, ATM). Admission control policies must reflect access network topology.
- Bandwidth partitioning for multiple services: Access or transit bandwidth is to be partitioned between multiple service profiles (i.e. SIP & MGCP) in the same customer network).
- Multi-site VPN environments where admission control must be applied at the site level as well as the VPN level.

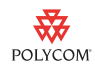

#### Session Capacity and Session Rate

Session capacity and rate limits are also configured for each destination. The SD will deny any call request to a destination that has exceeded it's configured policies for session capacity and session rate. The SD may reject the call request back to the originator. If multiple destinations are available, the SD will check current capacity and rate for each destination and attempt to route the call only to destinations whose policy limits have not been reached.

Acme Packet's Net-Net SD also addresses these QOS requirements for VoIP-based networks by providing several key functions:

- Classification The Acme Packet Net-Net SD acts as a media and signaling proxy (also described as a QoS anchor point), aggregating all signaled high quality sessions to a fixed set of IP addresses and/or interfaces on the edge router. This provides the missing granularity, needed in existing edge routing QoS solutions. For more fine-grained control, classification rules can be established by customer(department), service and media type (for example, voice or video).
- Packet Marking The Acme Packet Net-Net SD provides per-session DiffServ or ToS marking. Media flows destined for the routed core network can be explicitly marked using ToS or DiffServ. Media packets can be marked by VPN, by codec (voice or video) or by E.164 phone number prefix. Alternatively, edge routers can implicitly classify and mark and queue all flows arriving from the Media Manger interface. 802.1p VLAN termination and origination is also supported on the Net-Net SD, allowing you to utilize VLANs with your Ethernet infrastructure to specify internal QoS priorities and integrate with MPLS based QoS schemes.
- **QoS Reporting** The Acme Packet Net-Net SD provides QoS statistics that may be used for SLA customer reporting, fault isolation, SLA verification and traffic analysis. The Net-Net SD employs specialized hardware to inspect RTP and RTCP flows while maintaining wire-speed packet forwarding. QoS metrics including jitter, latency and packet loss are collected and reported on a per-session basis, per call-leg basis. These metrics are reported through real-time RADIUS records along with call accounting data. The source of poor quality can be isolated in terms of the source, service provider and the destination network. Acme Packet plans to release this functionality for general availability in Release 2.0.

Reported QoS data includes the following per-flow metrics:

- RTP Lost Packets
- RTP Jitter
- RTP Maximum Jitter
- RTCP Lost Packets
- RTCP Jitter
- RTCP Latency

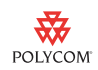

- RTCP Maximum Jitter
- RTCP Maximum Latency
- Total packets sent and received
- Total octets sent and received

### Signaling Quality

Signaling quality refers to the time it takes to setup a call and the overall call completion rate for traffic to a particular destination.

- **Post-Dial Delay** Measured as the time it takes from initiating a call and receiving acknowledgment that the far-end device ringing.
- **Call Setup Delay** Measured as the time it takes to setup a call and receive acknowledgment that the far end has accepted the call (e.g., answer)
- Answer-seizure ratio (ASR) Measured as the ration of calls answered proportional to the total number of calls attempted for a given traffic flow.

The Acme Packet Net-Net SD's call accounting (RADIUS) and network management (SNMP) functions provide the performance data needed for service providers to monitor these signaling quality metrics.

#### **SIP Server Failure Detection**

The Acme Packet Net-Net SD provides additional service availability benefits by monitoring the availability of IP network based elements such as IP-PBX's and/or application servers. The SD regularly polls each SIP server using SIP OPTIONS (or other user defined method) to determine its availability. In the event of a SIP server failure, the SD routes all traffic to alternate server(s).

### **External Policy Decision Function**

Standards bodies and forums defining the architecture for policy control and end-to-end QoS in the carrier world that are also followed in the enterprise may include 3GPP, PacketCable, ETSI TISPAN, ITU-T and the MSF. Each standards body uses slightly different terminology, interface definitions and physical realizations; however the fundamental principles and architecture are very similar.

All architectures share the same fundamental principles and goals:

- A Uniform end-to-end network resource control plane to provide admission control, QoS guarantees and control access to network resources.
- A new function, let's call it PDF to be generic, to separate network resource control from application specific vertical interfaces

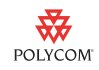

- Provide applications with a common resource allocation interface, abstracting the network complexities from higher level applications.
- Develop standardized interfaces.

A key function in each architecture is know as Bandwidth Manager, Bandwidth Broker, QoS Manager, QoS controller, Resource Manager, Resource Admission Controller, Policy Server, Policy Decision function (PDF), etc. For the sake of this discussion, we refer to this function as the PDF.

The Acme Packet Net-Net SD logically incorporates session control functions (B2BUA, IMS P-CSCF and IWF), the SPDF (Service Policy Decision Function) and the bearer control or Border Gateway Function (BGF). As the first signaling entity in the service delivery network, the Net-Net SD performs admission control in conjunction with the external PDF. Upon receiving a session requests (for example, SIP INVITE), the Net-Net SD formulates and sends a bandwidth request with a QoS flow-spec to the PDF to request network and QoS resources. Based on the response from the PDF, the SD either forwards the request or rejects the request with the appropriate status code (for example, "503 Service Unavailable").

Details on the configuration parameters associated with these techniques can be found in any *Acme Packet Net-Net ACLI Configuration Guide*, which is available from Acme Packet, http://www.acmepacket.com/default.asp.

# **Configuring Enterprise Edge Devices**

It is recommended that all your customers' premise site use a traffic shaping/ QOS management gateway. This is to guarantee that the video traffic is well managed within your network. Polycom has tested two gateways:

- U4EA Fusion 200/500
- Edgewater 200/4500T

The topics in this section include:

- Configuring the U4EA Fusion 200/500
- Configuring the Edgewater EdgeMarc 200/4500T

Note The configuration information in the following pages is based upon a simple setup with most of the default settings unchanged. Advanced settings can be found in at the U4EA support site at http://www.u4eatech.com/downloads and at the Edgewater knowledgebase site at http://portal.knowledgebase.net/?cid=4739&c=4601&cpc=5GRJ7U2h1JFMjxc4w26 3d7PPk3g4QY1m respectively.

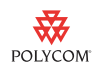

### Configuring the U4EA Fusion 200/500

The U4EA Fusion 200/500 enterprise edge device is a multi-service business gateways (MSBGs) that delivers voice, video, data, and security services. Fusion Business Gateways provide firewall, NAT, VPN support, multiple WAN interface types, and emergency connections to the PSTN.

The topics in this section include:

- Network Layout
- Fusion MSBG Configuration
- Connecting Polycom VVX 1500 Phones to the Network

### **Network Layout**

Connect the LAN port on your computer to a switch port on the Fusion MSBG. The computer will automatically receive an IP in the range 192.168.1.50 - 192.168.1.250.

### **Fusion MSBG Configuration**

To configure the Fusion MSBG, use the built-in Web UI. Supported web browsers are Microsoft Internet Explorer 7.0 or higher and Mozilla Firefox 1.5 or higher.

### To log in to the Fusion MSBG Web UI and launch the Initial Setup Wizard:

- 1. In your computer's web browser, enter http://192.168.1.1.
- **2.** On the Login page, enter **admin** for both the Username and Password, select the **Setup Wizard** check box, and then click the **Login** button.

| U4EA |                                                            |
|------|------------------------------------------------------------|
| »    | User lagin                                                 |
|      | Enter user name and password to login.<br>User name: admin |
|      | Password: •••••                                            |
|      | Login                                                      |
|      |                                                            |

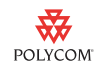

The Fusion Web UI home page opens and the Setup Wizard is launched automatically.

| U4EA MyUnit                                                                                                    | 172.16.15.150                                                                                                    | System Data (                                                                                                    | Quality Security Voice Monitor Wizards                                                                                                    |                                                                                                    | Fusior |
|----------------------------------------------------------------------------------------------------|----------------------------------------------------------------------------------------------------|----------------------------------------------------------------------------------------------------|----------------------------------------------------------------------------------------------------|----------------------------------------------------------------------------------------------------|--------|
| <b>a</b>                                                                                                    |                                                                                                    |                                                                                                    |                                                                                                    |                                                                                                    | 0 ?    |
| System                                                                                                    |                                                                                                    |                                                                                                    |                                                                                                    |                                                                                                    |        |
| System<br>Batus<br>Overniev<br>Servica<br>DRCP Server<br>TACACO+<br>SMMP<br>35L<br>Uugande<br>Configuration<br>Copyright<br>Logging Information<br>Logging Information | Initial Setup<br>Admin Password<br>System Settings<br>Date and Time<br>WAN Interface<br>LAR Interface<br>QoS<br>VoIP | The witand assists in setting up voice and data services<br>the data of the setting up voice and data services<br>The set of the recovered in this witard are listed on the<br>the configuration process the area that you are<br>will be heighted.<br>System default values, are provided by the mixard for those fields<br>withon are heighted in yellow cons. Click 'Set Default' to<br>automatically fill in the default values.<br>Please click 'Text' to begin.<br>Inter (100) [Interview] | Application:<br>IDS Attacks;<br>Total Calls;<br>UG Calls;<br>Call Server:<br>CPU Util.:<br>99000<br>270.00<br>240.00<br>120.00<br>130.00<br>130.00<br>30.00<br>8.00<br>0<br>0<br>0<br>0<br>0<br>0<br>0<br>0<br>0<br>0<br>0<br>0 | System<br>3.0.2-00E-0026<br>65519<br>0<br>0<br>0<br>0<br>0<br>16 5h 55m 15s<br>Not configured : Survivability<br>10.00%<br>Revent |        |

Note

Alternately, you can launch the Initial Setup Wizard after logging in by clicking on **Wizards > Initial Setup** as show below. This will start the Initial Setup Wizard in a new window. You may need to allow popups in your browser in case the new window does not open right away.

| U4EA                                                                                                    | MyUnit 172.16.15         | 5.150 System Data Q                                                                                                    | uality Security Voice Monitor V                                                                                          | /izards                                                                                                    | Fusion |
|----------------------------------------------------------------------------------------------------|--------------------------|----------------------------------------------------------------------------------------------------|----------------------------------------------------------------------------------------------------|----------------------------------------------------------------------------------------------------|--------|
|                                                                                                    | <b>a</b>                 |                                                                                                    |                                                                                                    |                                                                                                    | 0 ?    |
| System                                                                                                    |                          |                                                                                                    |                                                                                                    |                                                                                                    |        |
| System<br>Status<br>Overview<br>Services<br>User Accounts<br>DHCP Server<br>Radius<br>TACACS+<br>SIMP<br>SSL<br>Upgrade<br>Configuration |                          | Current Calls                                                                                                    | Application:<br>IDS Attacks:<br>DHCP Leases:<br>Total Calls:<br>Uptime:<br>Call Server:<br>CPU Util.:                    | System<br>3.0.2-00E-0026<br>85617<br>0<br>9<br>30 31 3h 40m 376<br>Not configured : Survivability<br>Not configured : Survivability<br>5.00% |        |
| Logging Information                                                                                                    |                          | 5.0<br>4.3<br>4.0<br>5.5<br>5.0<br>7.5<br>7.0<br>7.5<br>7.0<br>7.5<br>7.0<br>7.5<br>7.0<br>7.5<br>7.0<br>7.5<br>7.0<br>7.5<br>7.0<br>7.5<br>7.0<br>7.5<br>7.0<br>7.5<br>7.5<br>7.5<br>7.5<br>7.5<br>7.5<br>7.5<br>7.5<br>7.5<br>7.5 | 300.00<br>270.00<br>210.00<br>190.00<br>190.00<br>190.00<br>190.00<br>90.00<br>90.00<br>90.00<br>90.00<br>90.00<br>90.00 | Routing PPS (Packets Per Second)                                                                                                    |        |
|                                                                                                    |                          |                                                                                                    | System Log                                                                                                    |                                                                                                    |        |
|                                                                                                    | (W)16:06:2<br>(W)16:06:2 | 7: Firewall denied [Id:0] [Src:172.16.15.4:137] [Dst:172.16.255.255:137]<br>7: Firewall denied [Id:0] [Src:172.16.14.218:137] [Dst:172.16.255.255:13                                                                                | [Proto:UDP] [If: 0]<br>7] [Proto:UDP] [If: 0]                                                                            |                                                                                                    |        |

### To configure QoS settings:

1. Click the Next button on the Wizard screen to advance to the next screen.

You can change settings on the Admin Password, System Settings, Date and Time, WAN Interface and LAN Interface screens, and then click the

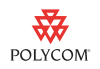

**Next** button or just click on **Skip** to advance to the next screen without making any changes.

| Initial Setup<br>Admin Password<br>System Settings<br>Date and Time<br>WAN Interface<br>LAN Interface<br>QoS<br>VOIP | Upstream QoS<br>Mon texedented's religion<br>Downstream QoS<br>Lans Indus (dec)<br>Encapsulation<br>DoS Groups<br>Molectonication (dec)<br>Corricel territol dar (dec)<br>Corricel territol dar (dec) | Set Default |
|----------------------------------------------------------------------------------------------------|----------------------------------------------------------------------------------------------------|-------------|
|----------------------------------------------------------------------------------------------------|----------------------------------------------------------------------------------------------------|-------------|

- **2.** On the **QoS** screen, do the following:
  - **a** Enter the **Upstream** and **Downstream** bandwidth in bits per second (bps) if it is an Ethernet WAN interface (on Fusion 200 or 500).
  - **b** Select the type of **Encapsulation** used on the WAN link. If it is an ADSL or T1/E1 WAN interface (on Fusion 210, 420 or 500), Upstream/Downstream/Encapsulation information is populated automatically based on the WAN interface configuration.
  - **c** Enter the amount of WAN bandwidth required for voice traffic in bps in the **Voice Bandwidth** field.
  - **d** Enter the **Control Bandwidth** for traffic such as PPP, Frame Relay LMI, and ARP to at least 64000 bps.

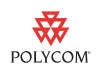

### To configure the SIP session controller:

1. Click the Next to advance to the VoIP screen.

| Admin Password<br>System Settings<br>Date and Time<br>WAN Interface<br>LAN Interface<br>QoS<br>VoIP | SIP Session Cor<br>Domain<br>Proxy<br>Dom<br>New Stark<br>Hey units<br>User Agent<br>User ID<br>Authentication II<br>Password | hosted.voip.com<br>hosted.voip.com<br>yes seconds<br>30 | Set Default |
|----------------------------------------------------------------------------------------------------|----------------------------------------------------------------------------------------------------|---------------------------------------------------------|-------------|
|----------------------------------------------------------------------------------------------------|----------------------------------------------------------------------------------------------------|---------------------------------------------------------|-------------|

- 2. On the Voice over IP Setup screen, do the following:
  - Enter the Domain and Proxy addresses given by the Service Provider.
- **3.** Click the **Next** to advance to the final screen, click the **save** button, and then click the **Finish** button to close the wizard.

This completes the basic configuration of the Fusion MSBG using the Initial setup Wizard.

### To configure a QoS group for video traffic:

1. Click on **Quality > Group > New**.

| U4EA                            | MyUnit | 192.168.1.1       |              |       |          | System  | Data | Quality  | Security | Voice       | Monitor   | Wizards |     |               |
|---------------------------------|--------|-------------------|--------------|-------|----------|---------|------|----------|----------|-------------|-----------|---------|-----|---------------|
|                                 | \$     |                   |              |       |          |         |      |          |          |             |           |         |     |               |
| Quality                         |        |                   |              |       |          |         |      |          |          |             |           |         |     |               |
| Quality<br>Calls                |        | Quality » QoS Gro | pup          | Stats |          | Live    |      |          |          |             |           |         |     |               |
| Link<br>Group<br>Downstream QoS |        | QoS Group         |              | 205   |          |         |      |          |          |             |           |         |     |               |
| ARP/PPP/ACKTCP                  |        |                   | lame         | Link  | QG<br>A2 | Туре    |      | ommitted |          | Burs<br>200 | it<br>200 | IPTo S  | cos | DownstreamQos |
|                                 |        |                   | <u>ioice</u> | eth0  | A1       | policed | 3    | 00000    |          | 0           |           | no      | no  | yes           |
|                                 |        | O Delete          | -            | _     |          |         |      |          |          |             |           |         |     |               |

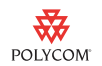

**2.** Enter **video** as the name of the group.

You must use this exact name for this group; otherwise QoS for video will not work properly.

| U4EA                                                                  | MyUnit | 192.168.1.1                                                                                                    |                                                            | System                                                                                                    | Data                                                                                           | Quality                                                                | Security                                           | Voice                      | Monitor       | Wizards        |
|-----------------------------------------------------------------------|--------|----------------------------------------------------------------------------------------------------|------------------------------------------------------------|----------------------------------------------------------------------------------------------------|------------------------------------------------------------------------------------------------|------------------------------------------------------------------------|----------------------------------------------------|----------------------------|---------------|----------------|
|                                                                       | ۵      |                                                                                                    |                                                            |                                                                                                    |                                                                                                |                                                                        |                                                    |                            |               |                |
| Quality                                                               |        |                                                                                                    |                                                            |                                                                                                    |                                                                                                |                                                                        |                                                    |                            |               |                |
| Quality<br>Calls<br>Link<br>Group<br>Downstream QoS<br>ARP/PPP/ACKTCP |        | Previous Page<br>QoS Group:<br>Configure the q<br>Name<br>Link<br>QG<br>Type<br>Committed<br>Burst<br>IPToS<br>COS<br>DownstreamQos | video<br>eth0 v<br>acr v<br>80000<br>100000<br>no<br>yes v | prioritize traffic<br>The name of the qua<br>The interface of the<br>The GoS 2.0 class<br>The type of the polic<br>The committed rate<br>The burst rate (igno<br>decimal IPTOS value<br>& 802.1p COS value to<br>Enabling Downstrea | lity group<br>link<br>er<br>for a Qual<br>red when 1<br>to write in<br>write into<br>m GoS for | ity Group<br>Type = polic<br>nto packets<br>packets in<br>this group ( | a)<br>in this quality<br>this quality g<br>yes/no) | y group ("r<br>roup if VLA | ro" to disabl | e)<br>lisable) |

- **3.** Do the following:
  - **a** Select **A2** as the **QC** (Quality Group) type.
  - **b** Select **car** as the policer **Type**.

QG type A2 puts video at the same delay priority as the voice traffic in class A1, but at a lower loss priority.

The Committed Access Rate (CAR) policer accommodates variable bit rate video codes by providing a combination of a committed rate i.e. guaranteed bandwidth and a burst rate.

- c Enter values for the **Committed** Rate and **Burst** Rate in bits per second (bps).
- d Select yes to enable Downstream QoS.

The Committed Rate should be set to the average bandwidth required for all video calls and the Burst Rate should be set to the maximum bandwidth required for all video calls.

**Note** The voice streams accompanying the video calls are not included here, since those are handled in the **Voice** QoS group.

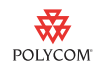

### **4.** Click on **Update** to create the QG for video.

| U4EA                    | MyUnit | 192.168.1.1                              |                                                                                    |                                                                                                |                                                           | System                                                                              | Data                                                          | Quality                                                         | Security                                                                       | Voice                                                                        | Monitor                                                                          | Wizards                                                             |
|-------------------------|--------|------------------------------------------|------------------------------------------------------------------------------------|------------------------------------------------------------------------------------------------|-----------------------------------------------------------|-------------------------------------------------------------------------------------|---------------------------------------------------------------|-----------------------------------------------------------------|--------------------------------------------------------------------------------|------------------------------------------------------------------------------|----------------------------------------------------------------------------------|---------------------------------------------------------------------|
|                         | ۵      |                                          |                                                                                    |                                                                                                |                                                           |                                                                                     |                                                               |                                                                 |                                                                                |                                                                              |                                                                                  |                                                                     |
| wanty<br>Quality        | Ģ      | Juality >> QoS Gr                        | oup                                                                                |                                                                                                |                                                           |                                                                                     |                                                               |                                                                 |                                                                                |                                                                              |                                                                                  |                                                                     |
| Calls<br>Link           | (      | Group                                    |                                                                                    | Stats                                                                                          |                                                           | Live                                                                                |                                                               |                                                                 |                                                                                |                                                                              |                                                                                  |                                                                     |
| Group<br>Downstream QoS |        | QoS Group                                |                                                                                    |                                                                                                |                                                           |                                                                                     |                                                               |                                                                 |                                                                                |                                                                              |                                                                                  |                                                                     |
| ARP/PPP/ACKTCP          |        |                                          | Name                                                                               | Link                                                                                           | QG                                                        | Туре                                                                                | C                                                             | ommitted                                                        |                                                                                | Burst                                                                        |                                                                                  | IPToS                                                               |
|                         |        |                                          | <u>idee</u>                                                                        | eth0                                                                                           | A2                                                        | car                                                                                 | 6                                                             | 4000                                                            |                                                                                | 20000                                                                        | 0                                                                                | no                                                                  |
|                         |        |                                          | voico                                                                              | eth0                                                                                           | A1                                                        | nalicad                                                                             | °                                                             | 00000                                                           |                                                                                | 10000                                                                        | 00                                                                               | 110                                                                 |
|                         |        | O New                                    |                                                                                    |                                                                                                |                                                           |                                                                                     |                                                               |                                                                 |                                                                                |                                                                              |                                                                                  |                                                                     |
|                         | Note   | Th<br>Vo<br>Qo<br>ba<br><b>ba</b><br>> I | e curren<br>ice and v<br>Ss. Howe<br>sed on th<br>ndwidth<br>Modify. T<br>take the | t Fusion I<br>video traf<br>ever, this<br>he assum<br>i is set to<br>The video<br>actual video | MSBG<br>fic is pr<br>softwa<br>ption c<br>640 kb<br>CAC r | software  <br>ioritized s<br>re has onl<br>of a fixed v<br>ps and it o<br>mechanisi | provide<br>eparat<br>y basic<br>video b<br>can be<br>m will b | es auton<br>ely thro<br>video<br>andwidt<br>modifie<br>pe impro | natic Qo<br>ugh the<br>Call Adn<br>th per ca<br>ed via <b>Vo</b><br>oved in fi | S for V<br>respect<br>hission<br>III. This<br><b>lice &gt; N</b><br>uture so | VX vide<br>ive A1 a<br>Control<br><b>default</b><br><b>ledia &gt;</b><br>oftware | o calls.<br>and A2<br>(CAC)<br><b>video</b><br>Settings<br>releases |

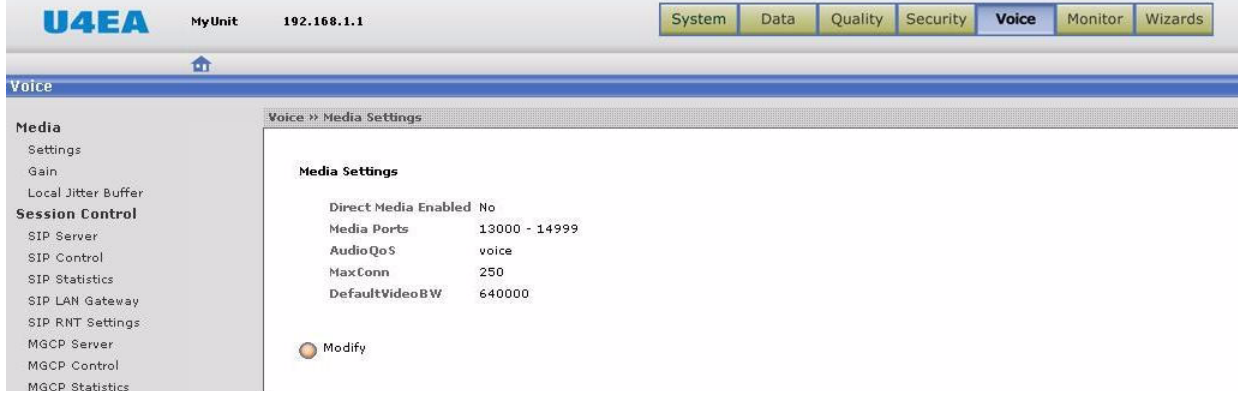

5. Click the Save Changes button to save the configuration changes.

| ( | Log Out          |  |
|---|------------------|--|
| ( | Save Changes     |  |
| ( | Factory Defaults |  |

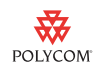

### Connecting Polycom VVX 1500 Phones to the Network

Connect the Polycom VVX 1500 phones to the Fusion MSBG either directly or indirectly via an Ethernet switch and power them up.

**Note** It is assumed that the configuration files for all the phones are already available on the provisioning server (**configserver.voip.com**) in the Service Provider network.

The phones will discover the address of the server via DHCP option 66/160 and will download and get configured automatically. The list of registered phones can then be viewed on the Fusion MSBG under **Voice > SIP Control > Endpoints**. The phones should now be ready for use for calling internal (office) and external numbers.

To test the setup:

- Pick up one of the VVX phones and call the number of an external Polyom VVX 1500 or another video phone.
- Call one of the Polycom VVX 1500 phones from an external Polycom VVX 1500 or another video phone.

### Configuring the Edgewater EdgeMarc 200/4500T

The EdgeMarc 200 or 4500 Series combines multiple voice and data features into a single, ease to use network services gateway. It includes choice of ADSL or single to 4 T1 Ethernet WAN interfaces. It also includes a 4 port managed VLAN switch and integrated analog phone and line ports. In addition, an optional Wireless Access Point (WAP) is available. Among other benefits, it provides cost savings through ease of deployment, management, and robust converged voice and data network security. It is an ideal platform for Service Providers offering hosted Voice over IP (VoIP), SIP Trunking, and other managed services for Small Office/Home Office (SOHO) and small to medium enterprise deployment environment. The 200 or 4500 Series contains models that support 2, 5, 10 or 30 concurrent WAN VoIP calls.

The topics in this section include:

- EdgeMarc 200/4500T Configuration
- Test the Setup

### EdgeMarc 200/4500T Configuration

Refer to the Edgewater 200 and 4500 Series Converged Networking Router Quick Start Guides and become familar with your Edgewater device. The Edgewater Edgemarc 4500 Quick Start Guide is available from http://portal.knowledgebase.net/utility/getfile.asp?rid=37160.

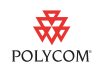

To configure the Edgewater 200/4500T, use the built-in Web UI. Supported web browsers are Microsoft Internet Explorer 7.0 or higher and Mozilla Firefox 1.5 or higher.

### To log in to the Edgewater 200/4500T Web UI:

- 1. In your computer's web browser, enter http://192.168.1.1.
- **2.** On the Login page, enter **root** for the Username and **default** for the Password, and then click the **Login** button.

### To configure the network settings:

**1.** Click the **Network** link.

| Configuration<br>Menu                                                       | Network                                                                                                    | <u>Help</u>                                                                   |
|-----------------------------------------------------------------------------|----------------------------------------------------------------------------------------------------|-------------------------------------------------------------------------------|
| <u>Network</u>                                                              | Networking configuration inform<br>networks.                                                                                     | nation for the public and private                                             |
| Subinterfaces     DHCP Relav                                                | LAN Interface Settings:                                                                                                    |                                                                               |
| DHCP Server                                                                 | IP Address:                                                                                                    | 192.168.5.1                                                                   |
| Firewall                                                                    | Subnet Mask:                                                                                                    | 255.255.255.0                                                                 |
| • NAT                                                                       | Enable VLAN support                                                                                                    |                                                                               |
| PPTP Server                                                                 |                                                                                                    |                                                                               |
| <ul> <li>Survivability</li> </ul>                                           | WAN Interface Settings:                                                                                                    |                                                                               |
| • SIP UA                                                                    |                                                                                                    | O ADSL-PPPoE                                                                  |
| ◆ SIP GW                                                                    |                                                                                                    | ODHCP                                                                         |
| <ul> <li>Test UA</li> </ul>                                                 |                                                                                                    | Static IP Address                                                             |
| <ul> <li>Traffic Shaper</li> </ul>                                          |                                                                                                    | O EVDO                                                                        |
| <ul> <li>VoIP ALG</li> </ul>                                                |                                                                                                    | ○ <u>T1/E1</u>                                                                |
| • <u>VPN</u>                                                                | IP Address:                                                                                                    | 66.134.240.204                                                                |
| WAN Link                                                                    | Subnet Mask:                                                                                                    | 255.255.255.0                                                                 |
| Redundancy                                                                  |                                                                                                    |                                                                               |
| • <u>System</u>                                                             | Network Settings:                                                                                                    | 12                                                                            |
| <ul> <li>Clients List</li> <li>Dynamic DNS</li> </ul>                       | Default Gateway:                                                                                                    | 66.134.240.1                                                                  |
| File Download                                                               | 1                                                                                                    |                                                                               |
| <ul> <li>File Server</li> <li>HTTPS Certificate</li> <li>Network</li> </ul> | Note: In case of dynamic links, this DNS<br>server address obtained from the Serve<br>obtained from the server , if left blank . | S server address will override the DNS ers.Default value for dynamic links is |
| Information                                                                 | Primary DNS Server:                                                                                                    | 64.105.172.26                                                                 |
| Network Restart                                                             | Secondary DNS Server:                                                                                                    | 64.105.163.106                                                                |

**2.** Enter values as directed by your ISP.

### To configure the firewall settings:

**1.** Click the **Firewall** link.

| Configuration                             | Firewall                                                             | <u>Help</u>                           |
|-------------------------------------------|----------------------------------------------------------------------|---------------------------------------|
| Menu                                      | * Custom firewall rule(s) exists                                     |                                       |
| <ul> <li><u>Network</u></li> </ul>        |                                                                      |                                       |
| <ul> <li>DHCP Relay</li> </ul>            | Enable Firewall for WAN:                                             |                                       |
| DHCP Server                               |                                                                      |                                       |
| <ul> <li>Firewall</li> </ul>              | Basic WAN Firewall Settings:                                         |                                       |
| Forwarding Rules                          | These setting apply to services that are running on the S            | System.                               |
| ▶ <u>MOTD</u>                             | Allow HTTP access through firewall:                                  |                                       |
| ♦ NAT                                     | Allow HTTPS access through firewall:                                 |                                       |
| <ul> <li><u>PPTP Server</u></li> </ul>    | Allow TELNET access through firewall:                                |                                       |
| <ul> <li>Survivability</li> </ul>         | Allow SSH access through firewall:                                   |                                       |
| ◆ <u>SIP UA</u>                           | Allow SNMP access through firewall:                                  |                                       |
| ◆ <u>SIP GW</u>                           | Allow TCP Port:                                                      |                                       |
| <ul> <li>★ Test UA</li> </ul>             | Allow UDP Port:                                                      |                                       |
| <ul> <li><u>Traffic Shaper</u></li> </ul> | Trusted Management Addresses:                                        |                                       |
| <u>VoIP ALG</u>                           | Apply basic settings configuration only to the                       |                                       |
| ♦ <u>VPN</u>                              | following addresses:                                                 |                                       |
| WAN Link                                  |                                                                      | Address can be host IP                |
| Redundancy                                |                                                                      | or network/mask, e.g.                 |
| <u>System</u>                             |                                                                      | 10.10.10.10.1 or<br>10.10.10.0/24. To |
| Clients List                              |                                                                      | delete an entry,                      |
| Dynamic DNS                               |                                                                      | highlight and delete it.              |
| File Download                             |                                                                      |                                       |
| HTTPS Certificate                         | Forwarding WAN Firewall Settings:                                    |                                       |
| Network                                   | These settings apply to packets being forwarded to syste<br>firewall | ems running behind the                |
| Information                               | Enable Firewall Logging:                                             | 8                                     |

**2.** Enter appropriate values.

Most users will turn on the Edgewater Edgemarc firewall. To access the Edgemarc remotely, select the protocols you want to allow.

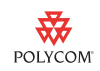

### To configure the traffic shaper:

**1.** Click the **Traffic Shaper** link.

| Configuration                      | Traffic Shaper                                                        |                  |
|------------------------------------|-----------------------------------------------------------------------|------------------|
| Menu                               | Enable Traffic Shaping:                                               |                  |
| <ul> <li><u>Network</u></li> </ul> |                                                                       |                  |
| <ul> <li>DHCP Relay</li> </ul>     | PRIMARY WAN Downstream Bandwidth (Kbps):                              | 1450             |
| DHCP Server                        | SECONDARY WAN Downstream Bandwidth (Kbps):                            |                  |
| Firewall                           |                                                                       |                  |
| NAT                                | PRIMARY WAN Upstream Bandwidth (Kbps):                                | 1450             |
| PPTP Server                        | SECONDARY WAN Upstream Bandwidth (Kbps):                              |                  |
| Survivability                      |                                                                       |                  |
| SIP UA                             | Enable Priority IP Addresses:                                         |                  |
| SIP GW                             | Note: Devices that use the VoIP ALG function (phones, video statio    | ons, etc.) are   |
| • Test UA                          | already marked as high priority and do not need to be in this list.   | All data from IP |
| Traffic Shaper                     | addresses in this list has the same priority as voice data. Poorly be | ehaved data ma   |
| VoIP ALG                           | Enter an individual IP                                                | address or a     |
| VPN                                | range or the token W                                                  | AN_IP (to        |
| WAN Link                           | specify dynamic WAN                                                   | IP Address).     |
| Redundancy                         | Examples.                                                             |                  |
| • System                           | • 192.168.1.2                                                         |                  |
| Clients List                       | • 192.168.1.3-9                                                       |                  |
| Dynamic DNS                        | WAN_IP                                                                |                  |
| File Download                      | To delete an entry, his                                               | hlight and       |
| File Server                        | delete it.                                                            |                  |
| Network                            |                                                                       |                  |
| Information                        | Differentiated Services Code Point (DSCP)                             |                  |
| Network Restart                    | Expedited Forwarding (default)                                        |                  |
|                                    |                                                                       |                  |

**2.** Enter values for **Primary WAN Downstream Bandwidth** and **Primary WAN Upstream Bandwidth** in Kbps.

Refer to this Edgewater Knowledge Dbase article on tips on how to determine proper bandwidth settings:

http://portal.knowledgebase.net/article.asp?article=105099&p=4739

### To configure VoIP settings:

1. Click the VoIP ALG link, then click the SIP link.

| Menu       SIP protocol settings.         • Network       Image: SIP Server settings specify the address and port that all clied traffic shall be forwarded to.         • DHCP Server       SIP Server Address:         • NAT       SIP Server Port:         • NAT       SIP Server Domain:         • SUrvivability       SIP Server Domain:         • SIP GW       Enable Multi-homed Outbound Proxy Mode:         • Test UA       Enable Multi-homed Outbound Proxies / SIP Servers:         • VoIP ALG       Limit Outbound to listed Proxies / SIP Servers:         • H.323       MGCP         • MGCP       Stale Timer         • Size       Stale Timer         • YVN       Stale client time (m):         • VPN       Stale client time (m):         • System       Stale client time (m):                                                             | Configuration                                                                                           | SIP Settings                                                                                                    | <u>Help</u>                   |
|----------------------------------------------------------------------------------------------------|----------------------------------------------------------------------------------------------------|----------------------------------------------------------------------------------------------------|-------------------------------|
| <ul> <li>Network</li> <li>DHCP Relay</li> <li>DHCP Server</li> <li>The SIP Server settings specify the address and port that all client traffic shall be forwarded to.</li> <li>SIP Server Address:</li> <li>SIP Server Address:</li> <li>SIP Server Port:</li> <li>SOGO</li> <li>Use Custom Domain:</li> <li>SUP Server Domain:</li> <li>SIP Server Domain:</li> <li>SIP Server Domain:</li> <li>SIP Server Domain:</li> <li>SIP Server Domain:</li> <li>SIP GW</li> <li>Enable Multi-homed Outbound Proxy Mode:</li> <li>Itable Transparent Proxy Mode:</li> <li>Itable Transparent Proxy Mode:</li> <li>MGCP</li> <li>Stale Timer</li> <li>Stale Timer</li> <li>The stale timer, if set, is used to automatically delete SIP clients that have not registered within the given time period.</li> <li>Stystem</li> <li>Survivability page.</li> </ul>      | Menu                                                                                                    | SIP protocol settings.                                                                                               |                               |
| Firewall       SIP Server Address:       sip.vidtel.com         NAT       SIP Server Port:       5060         PPTP Server       Use Custom Domain:                                                                                                    | <u>Network</u> <u>DHCP Relay</u> <u>DHCP Server</u>                                                     | The SIP Server settings specify the address and traffic shall be forwarded to.                                       | l port that all client        |
| <ul> <li>NAT</li> <li>SIP Server Port:</li> <li>PPTP Server</li> <li>Use Custom Domain:</li> <li>SIP Server Domain:</li> <li>SIP Server Domain:</li> <li>SIP Server Domain:</li> <li>SIP Server Domain:</li> <li>SIP Server Domain:</li> <li>Create</li> <li>SIP GW</li> <li>Enable Multi-homed Outbound Proxy Mode:</li> <li>Enable Multi-homed Outbound Proxy Mode:</li> <li>Enable Transparent Proxy Mode:</li> <li>Imit Outbound to listed Proxies / SIP Servers:</li> <li>Limit Inbound to listed Proxies / SIP Servers:</li> <li>Limit Inbound to listed Proxies / SIP Servers:</li> <li>Limit Inbound to listed Proxies / SIP Servers:</li> <li>Stale Timer</li> <li>SiP</li> <li>Yen</li> <li>Yen</li> <li>Stale client time (m):</li> <li>MAN Link</li> <li>Registration Rate-Pacing parameters are available on the Survivability page.</li> </ul> | <ul> <li>Firewall</li> </ul>                                                                            | SIP Server Address:                                                                                                  | sip.vidtel.com                |
| <ul> <li>PPTP Server</li> <li>Use Custom Domain:</li> <li>Survivability</li> <li>SIP Server Domain:</li> <li>SIP Server Domain:</li> <li>SIP Server Domain:</li> <li>SIP Server Domain:</li> <li>Create</li> <li>SIP GW</li> <li>Enable Multi-homed Outbound Proxy Mode:</li> <li>Enable Multi-homed Outbound Proxy Mode:</li> <li>Enable Transparent Proxy Mode:</li> <li>Enable Transparent Proxy Mode:</li> <li>Imit Outbound to listed Proxies / SIP Servers:</li> <li>Limit Inbound to listed Proxies / SIP Servers:</li> <li>Limit Inbound to listed Proxies / SIP Servers:</li> <li>H:323</li> <li>MGCP</li> <li>SIP</li> <li>YPN</li> <li>VPN</li> <li>VAN Link</li> <li>Redundancy</li> <li>System</li> <li>Clients List</li> </ul>                                                                                                    | • <u>NAT</u>                                                                                            | SIP Server Port:                                                                                                    | 5060                          |
| Survivability       SIP Server Domain:         SIP UA       List of SIP Servers:         SIP GW       Enable Multi-homed Outbound Proxy Mode:         Test UA       Enable Multi-homed Outbound Proxy Mode:         Traffic Shaper       Limit Outbound to listed Proxies / SIP Servers:         VOIP ALG       Limit Inbound to listed Proxies / SIP Servers:         ' H.323       Stale Timer         ' SIP       The stale timer, if set, is used to automatically delete SIP clients that have not registered within the given time period.         VPN       Stale client time (m):         WAN Link       Registration Rate-Pacing parameters are available on the Survivability page.                                                                                                    | PPTP Server                                                                                             | Use Custom Domain:                                                                                                   |                               |
| <ul> <li>SIP UA</li> <li>List of SIP Servers: (reate)</li> <li>SIP GW</li> <li>Test UA</li> <li>Test UA</li> <li>Traffic Shaper</li> <li>VoIP ALG</li> <li>H:323</li> <li>MGCP</li> <li>SIP</li> <li>Trunking</li> <li>VPN</li> <li>WAN Link</li> <li>Redundancy</li> <li>System</li> <li>Clients List</li> </ul>                                                                                                    | <ul> <li>Survivability</li> </ul>                                                                       | SIP Server Domain:                                                                                                   |                               |
| <ul> <li>SIP GW</li> <li>Test UA</li> <li>Test UA</li> <li>Traffic Shaper</li> <li>VoIP ALG</li> <li>H:323</li> <li>MGCP</li> <li>Stale Timer</li> <li>Trunking</li> <li>VPN</li> <li>WAN Link</li> <li>Redundancy</li> <li>System</li> <li>System</li> <li>Clients List</li> </ul>                                                                                                    | ◆ SIP UA                                                                                                | List of SIP Servers:                                                                                                 | Create                        |
| <ul> <li>Test UA</li> <li>Traffic Shaper</li> <li>VoIP ALG</li> <li>H:323</li> <li>MGCP</li> <li>SIP</li> <li>Trunking</li> <li>VPN</li> <li>WAN Link</li> <li>Redundancy</li> <li>System</li> <li>System</li> <li>Clients List</li> </ul>                                                                                                    | ◆ <u>SIP GW</u>                                                                                         | Enable Multi-homed Outbound Proxy Mode:                                                                              |                               |
| <ul> <li>Traffic Shaper</li> <li>Initio Untiple entropy from the provise of SIP Servers:</li> <li>Limit Outbound to listed Proxies / SIP Servers:</li> <li>Limit Inbound to listed Proxies / SIP Servers:</li> <li>Limit Inbound to listed Proxies / SIP Servers:</li> <li>Limit Inbound to listed Proxies / SIP Servers:</li> <li>Limit Inbound to listed Proxies / SIP Servers:</li> <li>Trunking</li> <li>YEN</li> <li>YEN</li> <li>WAN Link</li> <li>Redundancy</li> <li>System</li> <li>Clients List</li> </ul>                                                                                                    | <ul> <li>Test UA</li> </ul>                                                                             | Enable Transparent Proxy Mode:                                                                                       | <b>⊠</b>                      |
| <ul> <li>VoIP ALG</li> <li>H.323</li> <li>MGCP</li> <li>SIP</li> <li>Trunking</li> <li>VPN</li> <li>WAN Link</li> <li>Redundancy</li> <li>System</li> <li>Clients List</li> </ul>                                                                                                    | <ul> <li><u>Traffic Shaper</u></li> </ul>                                                               | Limit Outbound to listed Provies / SIP Servers:                                                                      |                               |
| <ul> <li>H:323</li> <li>MGCP</li> <li>Stale Timer</li> <li>Trunking</li> <li>VPN</li> <li>WAN Link</li> <li>Redundancy</li> <li>System</li> <li>Clients List</li> </ul>                                                                                                    | ♦ VoIP ALG                                                                                              | Limit Inbound to listed Proxies / SIP Servers:                                                                       |                               |
| VEN     Stale client time (m):     1440       WAN Link<br>Redundancy     Registration Rate-Pacing parameters are available on the<br>System<br>Clients List     Survivability page.                                                                                                    | <ul> <li>MGCP</li> <li>SIP</li> <li>Trunking</li> <li>VDN</li> </ul>                                    | Stale Timer<br>The stale timer, if set, is used to automatically<br>that have not registered within the given time p | delete SIP clients<br>period. |
| Kegistration Rate-Pacing parameters are available on the     System     Survivability page.                                                                                                    | ◆ <u>VPN</u>                                                                                            | Stale client time (m):                                                                                               | 1440                          |
| Dynamic DNS     File Download     Submit (Reset)                                                                                                    | VVAIN LINK     Redundancy     System     Clients List     Dynamic DNS     File Download     File Counce | Registration Rate-Pacing parameters are availab<br>Survivability page.                                               | ole on the                    |

- 2. Enter the ITSP SIP settings (sip.xxxx.com and port 5060).
- 3. Select the Enable Transparent Proxy Mode check box.
- 4. Click the Submit button.

A message indictating that service will be temporarily interrupted appears.

**5.** Click the **OK** button to confirm.

### Test the Setup

You should run a simple test for verify their IP network. The ITSP can license one or you can use http://www.testyourIPvideo.com as a free IP assessment tool.

# Configuring the Polycom VVX 1500 Phone

Refer to the latest *SIP Administrator's Guide*, available at http://www.polycom.com/global/documents/support/setup\_maintenance/products/voice/VVX1500\_spip\_ssip\_SIP\_3\_1\_2RevB\_admin\_guide.pdf to become familar with the Polycom VVX 1500 configuration parameters.

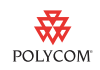

In particular, you should review the following parmeters if you are in a low bandwidth environment:

| Attribute              | Permitted<br>Values       | Default | Interpretation                                                                                                    |
|------------------------|---------------------------|---------|----------------------------------------------------------------------------------------------------|
| video.maxCallRate      | 128 - 1024<br>kbps        | Null    | Limits the maximum network bandwidth used in a call. It is used in the SDP bandwidth signaling.                                                                  |
|                        |                           |         | If honored by the far end, both Rx and Tx network<br>bandwidth used in a call will not exceed this value<br>(in kbps).<br>If set to Null, the value 448 is used. |
| video.camera.frameRate | 5 to 30 frames per second | Null    | Set target frame rate.<br>Values indicate a fixed frame rate, from 5 (least<br>smooth) to 30 (most smooth).<br>If set to Null, the value 25 is used.             |

# **Trademark Information**

© 2009, Polycom, Inc. All rights reserved. POLYCOM<sup>®</sup>, the Polycom "Triangles" logo and the names and marks associated with Polycom's products are trademarks and/or service marks of Polycom, Inc. and are registered and/or common law marks in the United States and various other countries. All other trademarks are property of their respective owners. No portion hereof may be reproduced or transmitted in any form or by any means, for any purpose other than the recipient's personal use, without the express written permission of Polycom.